# BAB V PENGEMBANGAN APLIKASI

Pada bab ini akan dijelaskan mengenai tahap dalam mengembangkan aplikasi *Case Based Reasoning* untuk membantu divisi perawatan pada CV Kajeye Food dalam menghasilkan suatu aplikasi *prototype* yang mendukung pelaksanaan pengumpulan kasuskasus *troubleshooting* mesin *Vacuum Frying* dan dapat digunakan untuk mendukung kegiatan perawatan mesin *Vacuum Frying*. Tahapan pengembangan aplikasi yang akan dilakukan yaitu meliputi desain, implementasi, dan pengujian aplikasi.

#### 5.1 Desain

Desain merupakan rancangan awal dari suatu sistem yang dikehendaki. Adapun sistem yang dimaksud pada penelitian ini adalah aplikasi yang dikembangkan untuk mengumpulkan kasus-kasus *troubleshooting* mesin *Vacuum Frying* dengan pendekatan *Case Based Reasoning* yang nantinya dapat digunakan sebagai solusi terhadap perawatan maupun perbaikan mesin *Vacuum Frying*.

#### 5.1.1 Perancangan Struktur Kasus

Pada tahapan ini akan dirancang struktur kasus sebagai dasar pembuatan *database* kasus. Semua fitur yang terlibat dalam pembentukan kasus-kasus tersebut telah diidentifikasi dan dikelompokan sesuai grup masing-masing. Fitur-fitur tersebut memiliki atribut, yaitu Nama Fitur, Jenis Fitur, Tipe Data, dan Domain. Berikut ini adalah nama fitur yang sesuai dengan hasil pengumpulan kasus-kasus *troubleshooting* mesin *Vacuum Frying* pada divisi perawatan CV Kajeye Food.

- 1. Kode Mesin adalah kode yang diberikan untuk komponen mesin *Vacuum Frying* di lantai produksi.
- 2. Nama Komponen Mesin adalah nama komponen mesin pada mesin Vacuum Frying.
- 3. *Trouble* adalah masalah yang dapat diamati dari komponen mesin yang menjadi salah satu input dari diagnosa kerusakan yang terjadi.
- 4. Bunyi adalah bunyi khas yang dikeluarkan oleh komponen mesin yang menjadi salah satu input dari diagnosa kerusakan yang terjadi.

- 5. Getaran adalah getaran pada komponen mesin yang dihasilkan oleh mesin saat kondisi mesin *ON* yang menjadi salah satu input dari diagnosa kerusakan yang terjadi.
- 6. Hasil Gorengan adalah kondisi fisik pada keripik setelah di goreng yang menjadi salah satu input dari diagnosa kerusakan yang terjadi.
- 7. Jenis Kerusakan adalah nama kerusakan yang terjadi pada mesin.
- 8. Penyebab Kerusakan adalah hal yang menjadi penyebab terjadinya kerusakan atau masalah pada komponen mesin.
- 9. Penanganan Kerusakan adalah tindakan penanganan yang diterapkan pada mesin maupun tindakan lain yang dianggap perlu oleh teknisi saat terjadi kerusakan atau masalah pada komponen mesin.

Adapun atribut *feature* pada perancangan struktur kasus *Troubleshooting* Mesin *Vacuum Frying* dapat dilihat pada Tabel 5.1 sebagai berikut :

| No | Nama Fitur           | Jenis Fitur | Tipe Data        | Domain                                                                                                    |
|----|----------------------|-------------|------------------|----------------------------------------------------------------------------------------------------|
| 1  | Kode Komponen Mesin  | ID Ç        | Text             | VF01-VF06                                                                                                    |
| 2  | Nama Komponen Mesin  | ID          | Text             | Semua nama yang valid                                                                                                    |
| 3  | Trouble              | Adjustment  | Text             | Semua nama yang valid                                                                                                    |
| 4  | Bunyi                | Adjustment  | One of a<br>List | Kletak kletak, Grok grok, Swish swish, Kreek kreek,<br>Suish suish, Ngung ngung, Nyiiing nyiiing, Normal,<br>Suara hilang |
| 5  | Getaran              | Adjustment  | One of a<br>List | Keras, Normal, Getaran hilang                                                                                             |
| 6  | Hasil Gorengan       | Adjustment  | Text             | Lembek dan tidak gosong, Renyah dan tidak gosong,<br>Lembek dan gosong, Renyah dan gosong, Normal                         |
| 7  | Jenis Kerusakan      | Solution    | Text             | Semua nama yang valid                                                                                                    |
| 8  | Penyebab kerusakan   | Solution    | Text             | Semua data yang valid                                                                                                    |
| 9  | Penanganan Kerusakan | Solution    | Text             | Semua data yang valid                                                                                                    |

Tabel 5.1 Struktur Kasus Troubleshooting Mesin Vacuum Frying

Kode Komponen Mesin dan Nama Komponen Mesin dikelompokkan kedalam ID *feature*, karena merupakan pengenal yang dapat membedakan jenis komponen. Untuk acuan atau tanda-tanda yang digunakan teknisi dalam mengamati adanya masalah yang terjadi pada mesin adalah *Trouble*, Bunyi, Getaran, dan Hasil Gorengan sehingga dikelompokkan kedalam jenis fitur *adjustment feature*. Penggunaan empat fitur tersebut sebagai acuan teknisi merupakan pengalaman yang terbentuk dari waktu ke waktu. Untuk Jenis Kerusakan, Penyebab Kerusakan, dan Penanganan Kerusakan dikelompokkan pada *solution feature*, karena merupakan solusi yang diterapakan saat terjadi masalah pada mesin.

#### 5.1.2 Pembentukan Basis Kasus

Setelah merancang struktur kasus, maka hasil pengumpulan kasus-kasus tentang *troubleshooting* mesin *Vacuum Frying* diorganisasikan sesuai struktur kasus masingmasing untuk kemudian dibuatkan *database* kasus. Pada tahap ini, fitur-fitur diklasifikasikan ke dalam tiga *main feature* atau fitur induk. Tiga fitur induk yang dimaksud adalah sebagai berikut:

- 1. Fitur Pengenal sebagai ID Feature.
- 2. Fitur Penyesuai sebagai Adjustment Feature.
- 3. Fitur Solusi sebagai Solution Feature.

Penjabaran detail dari *database* kasus dalam penelitian ini ditampilkan pada Tabel 5.2 dan *database* kasus *Troubleshooting* Mesin *Vacuum Frying* secara lengkap dapat dilihat pada lampiran 1.

| ID Fe                      | eature                     |                                                                                                    | Adjustr          | nent Feature |                               | Solution Feature                       |                                                                                                    |                                                                                                    |  |
|----------------------------|----------------------------|----------------------------------------------------------------------------------------------------|------------------|--------------|-------------------------------|----------------------------------------|----------------------------------------------------------------------------------------------------|----------------------------------------------------------------------------------------------------|--|
| Kode<br>Kompon<br>en Mesin | Nama<br>Kompon<br>en Mesin | Trouble                                                                                                | Bunyi            | Getaran      | Hasil<br>Gorengan             | Jenis<br>Kerusakan                     | Penyebab<br>kerusakan                                                                                   | Penanganan<br>Kerusakan                                                                                                    |  |
| VF01                       | Pompa<br>Vacuum            | Jarum<br><i>vacuum</i><br>tidak<br>naik                                                                | Kletak<br>Kletak | Keras        | Renyah dan<br>Gosong          | Impeller<br>Keropos                    | Terkikis air                                                                                            | Bisa dilakukan<br>pembubutan<br>pada <i>impeller</i> ,<br>namun kinerja<br>mesin tidak<br>maksimal,<br>untuk kinerja<br>yang maksimal<br>ganti dengan<br><i>impeller</i> yang<br>baru |  |
| VF01                       | Pompa<br>Vacuum            | Jarum<br>vacuum<br>tidak<br>naik dan<br>penghisa<br>pan air<br>pada<br>kondenso<br>r tidak<br>berjalan | Grok<br>grok     | Keras        | Renyah dan<br>Gosong          | Impeller<br>patah                      | Bahan<br>impeller kw<br>2, sehingga<br>mudah patah                                                      | Bongkar<br>pompa,<br>kemudian<br>lakukan<br>pengelasan pada<br><i>impeller</i>                                                                                                    |  |
| VF01                       | Pompa<br>Vacuum            | Jarum<br>vacuum<br>tidak<br>naik                                                                       | Kletak<br>Kletak | Normal       | Renyah dan<br>Gosong          | <i>Bearing</i> pompa macet             | <i>Bearing</i><br>nyangkut<br>dengan<br>dinding<br>pompa                                                | Ganti dengan<br>bearing yang<br>baru, bisa juga<br>dilakukan<br>pengelasan pada<br>bearing                                                                                            |  |
| VF02                       | Tabung<br>Penggore<br>ngan | Tuas<br>pengaduk<br>longgar                                                                            | Swish<br>swish   | Normal       | Lembek<br>dan Tidak<br>gosong | <i>Seal</i> poros<br>tabung<br>longgar | Pemakaian<br>lebih dari 3<br>bulan<br>menyebabkan<br>aus atau retak<br>pada <i>seal</i><br>poros tabung | Ganti <i>seal</i> poros<br>dengan yang<br>baru, untuk<br>selanjutnya<br>lakukan<br>penggantian<br>setiap 3 bulan                                                                      |  |
| VF02                       | Tabung<br>Penggore<br>ngan | Ada<br>retakan<br>pada<br>sambung<br>an tabung                                                         | Normal           | Normal       | Lembek<br>dan Tidak<br>gosong | Tabung<br>penggorengan<br>bocor        | Korosi akibat<br>uap panas<br>berlebih pada<br>tabung<br>penggorengan                                   | Lakukan<br>pengelasan pada<br>kebocoran                                                                                                    |  |

Tabel 5.2 Database Kasus Troubleshooting Mesin Vacuum Frying

## 5.1.3 Pendefinisian Kemiripan (Similarity) dan Pembobotan

Kemiripan atau disebut juga *similarity* adalah dasar dari pendekatan *Case Based Reasoning* yang merupakan deskripsi mengenai miripnya satu kasus dengan kasus yang lain. Dalam metode CBR, tahap *retrieve* dilakukan dengan melakukan penelusuran kemiripan antara kasus baru (*new case*) dengan kasus lama (*past cases*) yang telah disimpan. *Nearest neighbor* merupakan salah satu teknik *retrieval* yang digunakan untuk mencari nilai kemiripan. *Tool* ESTEEM 1.4 sendiri menerapkan teknik *nearest neighbor* yang lebih dispesifikkan sesuai dengan tipe data yang digunakan. Misalnya untuk tipe data *text*, mencari nilai kemiripan bisa dilakukan dengan menggunakan pencocokan domain atau nilai fitur (*Type of feature matching*) jenis *exact*, *partial match*, dan *partial words*.

Teknik *nearest neighbor* lebih efektif dengan pemberian bobot pada fitur-fitur penyesuai pada setiap kelompok pengetahuan. Pembobotan ini didasarkan pada seberapa penting suatu fitur dibandingkan dengan fitur lainnya untuk memberikan solusi. Pada Tabel 5.3 berisi uraian pertimbangan pemberian bobot pada *adjustment feature*.

|                   |       | Tabel 5.3 Pembobotan Pada Fitur Penyesuai                                                                                                    |
|-------------------|-------|----------------------------------------------------------------------------------------------------|
| Nama<br>Fitur     | Bobot | Pertimbangan                                                                                                    |
| Trouble           | 3     | <i>Trouble</i> merupakan fitur yang penting dalam pengetahuan ini. Pada saat mesin mengalami masalah atau gangguan terdapat <i>trouble</i> mesin yang dapat diamati secara langsung oleh teknisi. Hal ini dapat dijadikan acuan penting dalam mendiagnosa masalah atau gangguan yang terjadi.                      |
| Bunyi             | 2     | Ketika terjadi masalah atau gangguan pada mesin, seringnya komponen<br>mesin yang bermasalah mengeluarkan bunyi khas yang dapat menjadi<br>acuan penting dalam mendiagnosa masalah atau gangguan yang terjadi.                                                                                                    |
| Getaran           | 1     | Pengukuran getaran dilakukan dengan menggunakan tangan atau pengamatan secara langsung dan tidak ada alat ukur getaran yang digunakan saat ini. Hal ini membuat fitur ini tidak signifikan dalam mendiagnosa masalah atau gangguan yang terjadi.                                                                   |
| Hasil<br>Gorengan | 1     | Pengamatan terhadap hasil gorengan dilakukan dengan mengamati dari<br>kaca yang terdapat pada tabung penggorengan, namun sulit menentukan<br>hasil gorengan secara akurat melalui kaca tabung penggorengan. Hal ini<br>membuat fitur ini tidak signifikan dalam mendiagnosa masalah atau<br>gangguan yang terjadi. |

#### 5.1.4 Pendefinisian Rule Adaptasi

Adaptasi pada CBR merupakan proses penyesuaian *feature* antara kasus baru dengan kasus lama. Adaptasi juga dapat berfungsi untuk membatasi keadaan tertentu dan mengubah *solution feature* pada kasus lama agar sesuai dengan kondisi kasus baru. Didalam CBR, proses adaptasi terdapat pada tahapan *revise*. Pengembangan aplikasi

*prototype* ini menggunakan *rule* untuk proses adaptasi, ketika kasus baru dengan nilai kemiripan yang tinggi akan disimpan kedalam *database* kasus. Dalam melakukan pendefinisian *rule* adaptasi, secara umum dapat dituliskan sebagai berikut:

```
If
   true
Then
   xSC:y=xTC:y
```

#### Dimana,

```
x = Case Base Name
y = Feature Names
SC = Selected Case
TC = Target Case
```

AATrouble adalah salah satu pendefinisian *rule* yang dibuat untuk mengadaptasi domain kasus baru dengan domain kasus lama. Jadi *rule* AATrouble berfungsi mengubah domain *feature Trouble* pada kasus lama yang terpilih, dengan domain *Trouble* pada kasus baru. Pendefinisian *rule* adaptasi seluruhnya disajikan pada lampiran 2. Adapun *rule* AATrouble adalah sebagai berikut :

asitas BRAM

```
If
true
Then
CB TRBSHTSC:Trouble=CB TRBSHTTC:Trouble
```

Dimana jika domain *feature* bernilai benar (*true*) maka domain *feature Trouble* pada database CB\_TRBSHT (nama *database*) kasus lama adalah sama dengan domain *feature Trouble* pada kasus baru. SC adalah *Selected Case* atau kasus lama terpilih dan TC adalah *Target Case* atau kasus baru.

## 5.2 Implementasi

Implementasi merupakan tahapan dimana teori dan desain perancangan yang telah dibuat diterapkan dalam pembuatan aplikasi berbasis komputer. Pada tahapan ini penerapan aplikasi memanfaatkan teknologi CBR untuk menerapkan rancangan yang telah dibuat pada tahap sebelumnya. Teknologi CBR yang digunakan yaitu *tool* ESTEEM 1.4 yang dikeluarkan oleh Stottler Henke Associates, Inc. *Tool* ESTEEM 1.4 ini sangat menunjang dalam pembuatan aplikasi *Case Based Reasoning* untuk *troubleshooting* mesin *Vacuum Frying*. Adapun aplikasi *prototype* yang dikembangkan pada penelitian ini diberi nama Aplikasi *Troubleshooting* Mesin *Vacuum Frying* (ATM *Vacuum Frying*).

# BRAWIJAYA

## 5.2.1 Penyimpanan Kasus-Kasus Troubleshooting dengan Tool ESTEEM 1.4

Kasus-kasus yang sudah dikumpulkan dalam bentuk *database* kasus seperti pada tabel 5.2 disimpan ke dalam *tool* ESTEEM 1.4. Tidak hanya berfungsi sebagai memori penyimpan kasus-kasus yang telah dikumpulkan, tetapi juga pemroses aktivitas *retrieval* yang akan dimanfaatkan oleh teknisi dalam menggunakan kasus-kasus yang telah tersimpan.

# 5.2.2 Pengaktifkan Tool ESTEEM 1.4

Dalam pembuatan aplikasi *prototype* menggunakan *tool* ESTEEM 1.4. Langkahlangkah yang dilakukan untuk mengaktifkan *tool* ESTEEM 1.4 adalah sebagai berikut:

- 1. Membuka *folder* tempat *file tool* ESTEEM 1.4 disimpan.
- 2. Mencari file dengan nama ESTEEM 1.4 dengan tipe file windows batch file.
- 3. Memunculkan tampilan *interface* dari *tool* ESTEEM 1.4 dengan *double* klik *file* ESTEEM 1.4 seperti pada gambar 5.1.

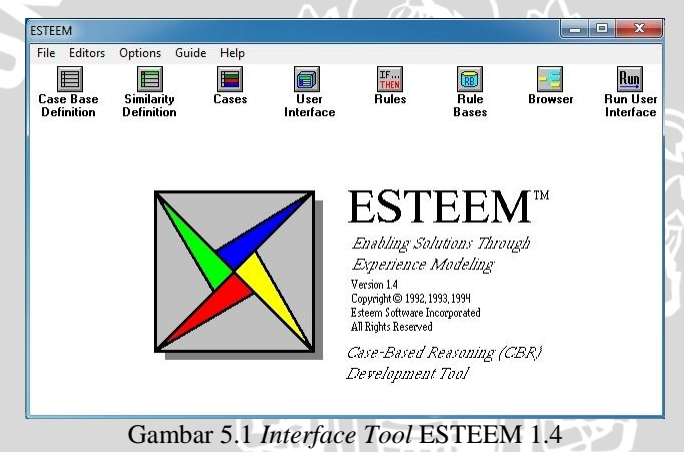

## 5.2.3 Pembuatan Case Base

Pembuatan *database* kasus pada *tool* ESTEEM 1.4 ini dimulai dengan pembuatan *Case Base* baru pada *Case Base Definition Editor*. Kemudian, editor ini digunakan untuk mendeklarasikan komponen dasar dari sistem yaitu *feature name* dan *feature type value*. *Feature name* merupakan nama-nama fitur yang telah ditetapkan pada struktur kasus, sedangkan *feature type value* merupakan tipe nilai yang akan diberikan pada *feature* sesuai dengan referensi dari struktur kasus. Tipe-tipe *feature* yang terdapat dalam *tool* ESTEEM 1.4 ini adalah sebagai berikut:

• Yes or No

• One of a List

- Text
- Numeric

- Case
- Multimedia

Adapun langkah-langkah yang dilakukan dalam pembuatan *database* kasus pada *tool* ESTEEM 1.4 adalah sebagai berikut:

- Membuka tampilan Case Base Definition Editor dengan memilih ikon Case Base Definition, kemudian mengklik New, dan selanjutnya mengetikkan CB\_TRBSHT pada Case Base Name. Tampilan Case Base Definition Editor dapat dilihat pada Gambar 5.2.
- 2. Mengetikkan nama fitur pada kolom *feature name*, sesuai pada perancangan struktur kasus.
- 3. Menentukan tipe data pada kolom *feature value type*, sesuai pada perancangan struktur kasus.
- 4. Kemudian menyimpan *database* yang telah dibuat dengan mengklik tombol *Exit*. Tampilan *Case Base Definition Editor* untuk *troubleshooting* mesin dapat dilihat pada

Gambar 5.2.

| Ҟ Case Base Definition Editor |                        |                                  |                        | х |
|-------------------------------|------------------------|----------------------------------|------------------------|---|
| Current Case-Base: CB_TF      | RBSHT C                | urrent Similarity Definition: SD | _TRBSHT                |   |
| Feature Names                 | Feature Value<br>Types | Feature Names                    | Feature Value<br>Types |   |
| Kode_komponen_mesin           | Text                   | Jenis_kerusakan                  | Text                   | - |
| Nama_komponen_mesin           | Text                   | Penyebab_kerusakan               | Text                   |   |
| Trouble                       | Text                   | Penanganan_kerusakan             | Text                   | 1 |
| Bunyi                         | One of a List          | · ·                              |                        | 1 |
| Getaran                       | One of a List          |                                  |                        | 1 |
| Hasil gorengan                | Text                   |                                  |                        |   |

Gambar 5.2 Case Base Definition Editor Untuk Troubleshooting Mesin

## 5.2.4 Pendefinisian Kemiripan

Pendefinisian Kemiripan merupakan tahap untuk menentukan tipe dari kecocokan fitur dan pembobotan fitur dilakukan pada *Similarity Definition Editor*. Editor ini merupakan editor yang mendeklarasikan bagaimana kasus-kasus akan dicari kembali (*retrieved*) berdasarkan pada *Case-base definition*. *Similarity Definition Editor* ini mendeklarasikan metode dan berbagai macam ukuran untuk menjelaskan keserupaan selama pencarian kembali (*retrieval*).

Adapun langkah-langkah yang dilakukan dalam mendefinisikan nilai kemiripan dan pembobotan adalah sebagai berikut:

1. Membuka tampilan *Similarity Definition Editor* dengan memilih ikon *Similarity Definition*, kemudian mengklik *New*, dan selanjutnya mengetikkan SD\_TRBSHT pada

Similarity Definition Name. Tampilan Similarity Definition Editor dapat dilihat pada Gambar 5.3.

- 2. Memunculkan pilihan dengan mengklik kanan pada kolom *Type of Similarity*. Pada penelitian ini menggunakan *Weighted Feature Computation*.
- 3. Mengetikkan nilai *threshold* pada kolom *threshold* (batas terendah nilai kemiripan total yang ditampilkan). Pada penelitian ini menggunakan *threshold* sebesar 60%.
- 4. Memberi tanda *check* ( $\sqrt{}$ ) pada *adjusment feature* dan menentukan jenis pencocokan pada kolom *Type of feature matching*.
- 5. Memasukkan nilai pembobotan *feature* pada kolom *Weight/Rule Base Name* sesuai pada tabel 5.3.
- 6. Kemudian menyimpan data yang telah dibuat dengan mengklik tombol *Exit*.

Tampilan *Similarity Definition Editor* untuk *troubleshooting* mesin dapat dilihat pada Gambar 5.3.

| rrent C | ase-Base: CB_TRBSHT Cu     | rent Similarity Definition: SD_T | RBSHT Threshold 60        |
|---------|----------------------------|----------------------------------|---------------------------|
| -       | utomatic Weight Generation | Type of Similarity: Weig         | ghted Feature Computation |
| elected | Feature Name               | Type of Feature Matchin          | g Weight/Rule Base Name   |
|         | Kode_komponen_mesin        |                                  |                           |
|         | Nama_komponen_mesin        |                                  |                           |
| ~       | Trouble                    | Partial (case indifferent)       | 3                         |
| ~       | Bunyi                      | Exact                            | 2                         |
|         | Getaran                    | Exact                            | 1                         |
|         | Hasil_gorengan             | Partial (case indifferent)       | 1                         |

Gambar 5.3 Similarity Definition Editor Untuk Troubleshooting Mesin

Pada Similarity Definition Editor mempunyai lima daerah penting yaitu:

- 1. Selected Button atau tombol paling kiri dari editor digunakan untuk memberitahu sistem, feature mana saja yang digunakan untuk perhitungan similarity. Dalam hal ini, semua fitur yang tergolong dalam fitur penyesuai (adjustment feature) akan diberi tanda centang ( $\sqrt{}$ ) agar dihitung kemiripannya ketika proses retrieval dilakukan.
- 2. *Type of Feature Matching* digunakan untuk mendeklarasikan persamaan apa yang digunakan pada *feature* yang dipilih, hal ini juga tergantung dari tipe *feature* itu sendiri. Dari tipe kecocokan fitur ini akan diketahui berapa nilai kembalian yang akan disediakan oleh sistem untuk dikalikan dengan nilai bobot yang dideklarasikan sehingga menghasilkan skor kemiripan pada akhir *retrieval*.

Pada penelitian ini menggunakan Partial (case indifferent) dan Exact. Untuk Partial (case indifferent), perhitungan nilai kemiripan antara new case dengan past case dilakukan dengan membagi jumlah kata yang sama dengan jumlah keseluruhan kata. Sedangkan untuk Exact, perhitungan nilai kemiripan dilakukan dengan melihat sama atau tidaknya data antara new case dengan past case. Jika sama bernilai 1 dan jika tidak sama bernilai 0, jika ada sedikit bagian yang berbeda, maka hal tersebut dianggap tidak sama dan bernilai 0.

- 3. Weight/Rule Base Name digunakan untuk mendeklarasikan bobot dimana bobot ini menunjukkan derajat kepentingan suatu *feature* dalam proses *retrieval*. Rule-base name merupakan penunjuk pada kumpulan *rule* yang digunakan untuk mendeklarasikan bagaimana pentingnya suatu *feature* itu pada proses *retrieval*. Nilai bobot bisa langsung dituliskan sesuai dengan nilainya, bisa juga dengan infrensi dari *rules* yang telah ditetapakan.
- 4. *Field Type of Similarity* digunakan untuk mendeklarasikan teknik *similarity* apa yang akan digunakan. Tipe *Similarity* yang digunakan ada tiga, dapat dipilih dengan cara mengklik kanan mouse. Tiga tipe *similarity* yang digunakan adalah :
  - a. Feature Counting
  - b. Weighted Feature Computation
  - c. Inferred Feature Computation

Pada penelitian ini menggunakan Weighted Feature Computation

5. *Threshold* digunakan untuk menginformasikan ESTEEM 1.4 sistem tingkat kecocokan yang diterima untuk ditampilkan pada pemakai. *Threshold* ditampilkan sebagai presentasi dari *similarity*. *Similarity* dideklarasikan pada pemakai sebagai angka 0 sampai 100, dengan 0 menjadi *similarity* terlemah dan 100 yang terkuat. *Threshold* merupakan nilai minimal yang akan membatasi jumlah kasus yang cocok atas dasar skor kemiripan yang telah ditetapkan.

Agar kasus lama yang ditampilkan tidak terlalu banyak dan agar tidak menampilkan kasus lama yang tidak relevan atau tingkat akurasi yang rendah dengan kasus baru, maka pada penelitian ini menggunakan *threshold* 60% karena dianggap nilai minimal *score* yang cukup mewakilkan data kasus lama untuk ditampilkan pada saat proses *retrieval*.

#### 5.2.5 Proses Input Data Kasus Troubleshooting

Untuk mengisikan data dari suatu kasus, atau untuk memindahkan kasus yang ada pada *case base* kedalam aplikasi digunakan *Case Editor*. Setiap pengisian suatu kasus harus diberi nama atau karakter berbeda dengan *case* yang lain.

Adapun langkah-langkah yang dilakukan untuk meng-*input*-kan data ke dalam *Case Editor* adalah sebagai berikut:

- 1. Membuka tampilan *Case Editor* dengan memilih ikon *Cases*, kemudian mengklik *New*, dan selanjutnya mengetikkan nama kasus pada kolom *Case Name*, misalkan pada kasus pertama mengetikkan CASE\_01, kasus kedua mengetikkan CASE\_02, dan seterusnya. Tampilan *Case Editor* dapat dilihat pada Gambar 5.4.
- 2. Meng-input-kan data kasus-kasus yang telah dikumpulkan pada kolom Feature Value.
- 3. Kemudian mengklik Save Case bila feature value sudah selesai diisikan dengan lengkap.

Tampilan Case Editor untuk troubleshooting mesin dapat dilihat pada Gambar 5.4.

| Current Case-Base: CB_TI | RBSHT                         | Case Name:                                         | CASE                         | _01                                                 | Save Case       | Get Case |
|--------------------------|-------------------------------|----------------------------------------------------|------------------------------|-----------------------------------------------------|-----------------|----------|
| Feature Names            | Feature                       | Values                                             |                              | Case Saved                                          | Clear           | Case     |
| Kode_komponen_mesin      | VF01                          |                                                    | -                            |                                                     |                 | <u>k</u> |
| Nama_komponen_mesin      | Pompa                         | Vacuum                                             |                              |                                                     | 4               |          |
| Trouble                  | Jarum v                       | vacuum tidak na                                    | ik                           |                                                     | 4               |          |
| Bunyi                    | Kletakk                       | letak                                              |                              |                                                     |                 |          |
| Getaran                  | Keras                         |                                                    |                              |                                                     | 10              |          |
| Hasil_gorengan           | Renyah                        | dan Gosong                                         |                              |                                                     | 4               |          |
| Jenis_kerusakan          | Impelle                       | r keropos                                          |                              |                                                     | 4               |          |
| Penyebab_kerusakan       | Terkikis                      | air                                                |                              |                                                     | 4               |          |
| Penanganan_kerusakan     | Bisa dil<br>kinerja<br>maksim | akukan pembut<br>mesin tidak ma<br>al ganti dengan | outan p<br>ksimal<br>n impel | oada impeller,<br>, untuk kinerja<br>ller yang baru | namun<br>1 yang |          |

Gambar 5.4. Case Editor Untuk Troubleshooting Mesin

#### 5.2.6 Penggunaan Rules dan Rule-Base

Dalam *tool* ESTEEM 1.4, *rules* mempunyai fungsi, pertama, menghitung kemiripan dengan mendeklarasikan bobot yang digunakan dalam proses *retrieval*. Kedua, untuk melakukan adaptasi pada kasus yang terpilih (*selected case*) untuk lebih memenuhi kebutuhan kasus baru (*target case*). Pada penelitian ini, penggunaan *rule* dibatasi hanya pada fungsi yang kedua dan hanya pada *adjustment feature* saja.

Adapun langkah-langkah yang dilakukan dalam implementasi *rule* untuk adaptasi adalah sebagai berikut:

- Membuka tampilan *Rule Editor* dengan memilih ikon *Rules*, kemudian mengklik *New*, dan selanjutnya mengetikkan nama *rule* pada kolom *Rule Name*, contohnya AATrouble untuk fitur Trouble. Tampilan *Rule Editor* dapat dilihat pada Gambar 5.5.
- 2. Mengetikkan true pada kolom If:, dan selanjutnya mengetikkan CB\_TRBSHTSC:Trouble=CB\_TRBSHTTC:Trouble pada kolom Then:.
- 3. Kemudian menyimpan data yang telah dibuat dengan mengklik tombol *Exit*.

Detail pendeklarasian *rule* adaptasi AA*Trouble* ditampilkan pada Gambar 5.5 dan untuk *rule* dari *adjustmen feature* yang lain dilampirkan pada lampiran 2.

| Kule Editor                   |                  |                | ×     |
|-------------------------------|------------------|----------------|-------|
| Current Rule: AATrouble       |                  |                |       |
| lf:                           |                  |                |       |
| true                          |                  |                |       |
| Then                          |                  |                |       |
| CB_TRBSHTSC:Trouble=CB_TRBSHT | TC:Trouble       |                |       |
|                               |                  |                |       |
|                               |                  |                |       |
| Gambar 5 5 Deklara            | si Rule Pada Tre | whleshooting N | lesin |

Agar kasus dapat dilakukan adaptasi oleh *user* maka dibutuhkan *rule* yang berfungsi mengubah data kasus lama. Misalkan pada *rule* AA*Trouble* yang berfungsi mengubah domain *feature Trouble* pada kasus lama yang terpilih, dengan domain *Trouble* pada kasus baru. Dengan adanya rule ini, *user* hanya mengklik menu *adaptation* maka dapat dilakukan proses adaptasi oleh *prototype*.

Proses selanjutnya memasukkan *rule* yang telah dibuat ke dalam *Rule Base*. Langkahlangkah yang dilakukan untuk memasukkannya adalah sebagai berikut:

- Membuka tampilan *Rule Base Editor* dengan memilih ikon *Rule Base*, kemudian mengklik *New*, dan selanjutnya mengetikkan ADAPTASI pada *Rule Base Name*. Tampilan *Rule Base Editor* dapat dilihat pada Gambar 5.6.
- 2. Mengetikkan *Rule Name* yang telah dibuat sebelumnya pada kolom *Listing of Rules in Rule Base* ADAPTASI.
- 3. Kemudian menyimpan data yang telah dibuat dengan mengklik tombol *Exit*.
- Tampilan *Rule Base Editor* untuk *troubleshooting* mesin dapat dilihat pada Gambar 5.6.

| 🕱 Rule Base Editor                                                                                                    |  |
|----------------------------------------------------------------------------------------------------|--|
| Current Rule Base: ADAPTASI                                                                                                    |  |
| Listing of Rules in Rule Base<br>ADAPTASI                                                                                                    |  |
| AKode_komponen_mesin<br>AANama_komponen_mesin<br>ATrouble<br>ABunyi<br>AAGetaran<br>AAHasil_gorengan<br>AJenis_kerusakan<br>APenyebab_kerusakan<br>APenanganan_kerusakan |  |

Gambar 5.6 Rule Base Editor Untuk Troubleshooting Mesin

*Rule Base* sendiri digunakan untuk mengelompokkan *rule-rule* yang dibutuhkan pada proses *auto adaptation*. Kemudian pengelompokkan ini nantinya akan memudahkan dalam peng-*input*-an pada *Additional End User Fuctionality* 

#### 5.2.7 Pembuatan User Interface

Tahap ini adalah tahap pembuatan *user interface* untuk *tool* ESTEEM 1.4 dengan memanfaatkan *End User Interface Editor*, dimana *user* dapat meng-*input*-kan data kasus baru lalu mencari solusi atas dasar kemiripan dengan kasus lama. *End User Interface Editor* merupakan editor yang digunakan untuk memilih *feature* apa saja yang ingin ditampilkan pada saat aplikasi dijalankan. Pada saat *execute* akan ada tiga *window* yang muncul, yaitu *Target Case Entry Features*, *Retrieved Case Features*, *dan Selected Case Features*.

Adapun langkah-langkah yang dilakukan untuk memilih *feature* apa saja yang ingin ditampilkan aplikasi dalam *End User Interface Editor* adalah sebagai berikut:

- Membuka tampilan End User Interface Editor dengan memilih ikon End User Interface, maka akan ada tiga window yang muncul pada End User Interface Editor, yaitu Target Case Entry Features, Retrieved Case Features, dan Selected Case Features. Tampilan End User Interface Editor dapat dilihat pada Gambar 5.7.
- 2. Memilih *features* apa yang ingin ditampilkan saaat aplikasi dijalankan dengan mengklik *feature*. *Feature* yang telah dipilih akan tampil pada masing-masing layar saat interaksi dengan *user*.

Tampilan *End User Interface Editor* untuk *troubleshooting* mesin dapat dilihat pada Gambar 5.7.

| Current Case-Base: CB_TRBSHT | Current Similarity Definition: | Additional End User Functionality |
|------------------------------|--------------------------------|-----------------------------------|
| Target Case Entry Features   | Retrieved Cases Features       | Selected Case Features            |
| Kode_komponen_mesin          | Kode_komponen_mesin            | Kode_komponen_mesin               |
| Nama_komponen_mesin          | Nama_komponen_mesin            | Nama_komponen_mesin               |
| Trouble                      | Trouble                        | Trouble                           |
| Bunyi                        | Bunyi                          | Bunyi                             |
| Getaran                      | Getaran                        | Getaran                           |
| Hasil_gorengan               | Hasil_gorengan                 | Hasil_gorengan                    |
| Jenis_kerusakan              | Jenis_kerusakan                | Jenis_kerusakan                   |
| Penyebab_kerusakan           | Penyebab_kerusakan             | Penyebab_kerusakan                |
| Penanganan_kerusakan         | Penanganan_kerusakan           | Penanganan kerusakan              |
|                              | 276 255                        |                                   |
|                              |                                |                                   |
|                              |                                |                                   |
|                              |                                |                                   |

Gambar 5.7 End-User Interface Editor Untuk Troubleshooting Mesin

Hal-hal yang perlu diperhatikan dalam pemilihan desain *interface* ini adalah:

- a. *Target case entry features* adalah *feature name* yang akan dimunculkan untuk memasukkan data pada kasus baru. Jenis *feature* yang dijadikan sebagai *target case entry features* adalah *adjustment feature*, adapun *feature* yang dijadikan sebagai *target case entry features* antara lain : *Trouble*, Bunyi, Getaran, dan Hasil gorengan.
- b. Retrieve case features adalah feature name yang akan dimunculkan tool esteem pada proses pencarian kasus pada database kasus yang memiliki kemiripan dengan kasus baru. Pada kasus ini feature name yang dijadikan sebagai retrieve case features adalah Nama komponen mesin dan Jenis kerusakan.
- c. Selected case feature adalah feature name yang ingin ditampilkan dari kasus lama yang memiliki kemiripan dengan kasus baru. Tujuan dari pemilihan feature name pada selected case feature adalah untuk mengetahui lebih detail nilai dari setiap feature kasus lama untuk dapat dimanfaat sebagai informasi dan pengetahuan. Pada aplikasi ini semua feature akan dimunculkan sehingga user tidak hanya tahu status komplain tetapi juga solusi dari kasus lama yang bisa diterapkan pada kasus baru yang bersangkutan.

Dalam End User Interface Editor ini juga terdapat tombol Additional End User Functionally yang berfungsi untuk mendeklarasikan aspek penting dari End User Interface.

Langkah-langkah penyesuaian yang dilakukan pada *Additional End User Functionally* adalah sebagai berikut:

1. Membuka tampilan Additional End User Fuctionality dengan mengklik tombol Additional End User Fuctionality pada End User Interface Editor. Maka terlihat tampilan Additional End User Fuctionality seperti pada Gambar 5.8.

- 2. Membuka pilihan pada kolom *Allow user to add cases to case-base?* dan memilih *Yes.* Hal ini bertujuan untuk menyimpan hasil adaptasi kedalam *database* kasus (tahapan *retain*).
- 3. Membuka pilihan pada kolom *Allow auto-adaption of retrieved case?* dan memilih *Yes*.
- 4. Membuka pilihan pada kolom *Name of rule base for auto-adaption* dan memilih ADAPTASI yang merupakan *Rule Base Name* yang telah dibuat agar dapat melakukan *auto adaptation*.
- 5. Kemudian menyimpan data yang telah dibuat dengan mengklik tombol *OK*. Tampilan *Additional End User Fuctionality* dapat dilihat pada Gambar 5.7.

| Allow user to add cases to<br>case-base?:            | Yes      |  |
|------------------------------------------------------|----------|--|
| Allow user to modify the similarity definition?:     | No       |  |
| Allow auto-adaption of retrieved cases?:             | Yes      |  |
| lame of rule base for auto-adaption:                 | ADAPTASI |  |
| Name of bitmap file with application<br>information: |          |  |
| Application Startup Function:                        |          |  |
| Selected Case Editor Startup<br>Function:            |          |  |
| Down Button Function:                                |          |  |

Gambar 5.8 Additional End User Functionality Pada Troubleshooting Mesin

Allow user to add cases to case-base ? digunakan untuk diperbolehkan atau tidaknya user untuk memasukkan kasus baru kedalam case-base, pada penelitian ini user diizinkan menambah kasus pada case-base, karena semakin banyak kasus pada aplikasi ini, maka tingkat kecerdasannya semakin tinggi.

Allow user to modify the similarity definition ? digunakan untuk diperbolehkan atau tidaknya user mengubah atau memodifikasi inputan pada similarity definition, pada penelitian ini user tidak diizinkan mengubah similarity definition, karena nilai similarity membutuhkan akurasi yang dimiliki teknisi ahli.

Allow auto-adaptation of retrieved cases ? digunakan untuk diperbolehkan atau tidaknya sistem melakukan auto adaptation terhadap kasus lama mengalami pembaharuan dari kasus baru.

Name of rule base for auto-adaption digunakan untuk meberitahu nama rule base yang dijadikan sebagai acuan rule dalam melakukan auto adaption.

#### 5.3 Pengujian Aplikasi

Pengujian sistem merupakan tahap akhir dari perancangan sistem *Case Based Reasoning*. Pengujian ini bertujuan untuk mengetahui apakah aplikasi CBR dapat berjalan dengan benar dan sesuai harapan. Proses uji dilakukan dengan menerapkan konsep *four-RE*'s pada siklus CBR.

#### 5.3.1 *Retrieve*

Tahap ini bertujuan untuk mengetahui apakah aplikasi CBR ini sudah berjalan sesuai dengan rancangan atau tidak. Maka dari itu kita perlu melakukan uji coba *retrieve* pada *tool* ESTEEM 1.4. Dibutuhkan suatu kasus baru untuk menguji jalannya fungsi *retrieve* pada *tool* ESTEEM 1.4. Kasus baru yang dibuat dengan rincian tertera pada Tabel 5.4.

|    |   |                          | Adjusment | Feature |                            |
|----|---|--------------------------|-----------|---------|----------------------------|
| No | • | Trouble                  | Bunyi     | Getaran | Hasil Gorengan             |
| 1  |   | Tuas pengaduk<br>longgar | Normal    | Normal  | Lembek dan Tidak<br>gosong |

Tabel 5.4 Kasus Baru Pada Troubleshooting Mesin

Langkah berikutnya, yaitu menjalankan *tool* ESTEEM 1.4 dengan penjabaran sebagai berikut:

a. Menampilkan jendela *Target Case Entry* dengan memilih tombol *RUN*, maka akan tampil seperti pada Gambar 5.9.

| Change Retrieval Attributes                   | Retrieve | Adaptation | Incorporate New Case | Help | Print  | Exit |
|-----------------------------------------------|----------|------------|----------------------|------|--------|------|
| K Enter Target Case                           |          |            |                      |      |        | X    |
| Trouble<br>Bunyi<br>Getaran<br>Hasil_gorengan |          |            |                      |      | *<br>* |      |

b. Memasukkan nilai dari *feature* kasus baru seperti yang ditampilkan pada tabel 5.4 ke dalam *Target Case Entry*, maka akan tampil seperti pada Gambar 5.10.

| etrieve                 | Adaptation                           | Incorporate New Case                                                                                                    | Help                                                           | Print                                                        |                                                           |
|-------------------------|--------------------------------------|----------------------------------------------------------------------------------------------------|----------------------------------------------------------------|--------------------------------------------------------------|-----------------------------------------------------------|
|                         |                                      | the second second s | TICIP                                                          | 1 min                                                        | EXIC                                                      |
|                         |                                      |                                                                                                    |                                                                | _ 6                                                          | a X                                                       |
| Tuas pengaduk longgar   |                                      |                                                                                                    |                                                                |                                                              |                                                           |
| Normal                  |                                      |                                                                                                    |                                                                |                                                              |                                                           |
| Normal                  |                                      |                                                                                                    |                                                                |                                                              |                                                           |
| Lembek dan Tidak gosong |                                      |                                                                                                    |                                                                |                                                              |                                                           |
|                         | as peng<br>ormal<br>ormal<br>mbek da | as pengaduk longga<br>rmal<br>rmal<br>mbek dan Tidak gos                                                                                                    | as pengaduk longgar<br>ormal<br>ormal<br>mbek dan Tidak gosong | as pengaduk longgar<br>rmal<br>rmal<br>mbek dan Tidak gosong | as pengaduk longgar 🛃 🛃 rmal rmal mbek dan Tidak gosong 🛃 |

Gambar 5.10 Target Case Entry Kasus Baru

c. Kemudian memunculkan *Retrieved Case List* dengan mengklik tombol *Retrieve* yang menampilkan daftar kasus lama dengan *score* kemiripan (*similarity*) tertinggi pada urutan teratas, maka akan tampil seperti pada Gambar 5.11.

| K Retrie | eved Case List |                     | _ <b>_</b> ×            |
|----------|----------------|---------------------|-------------------------|
| Score    | Case Name      | Nama_komponen_mesin | Jenis_kerusakan         |
| 71       | CASE_05        | Tabung penggorengan | Seal poros tabung longg |
| 71       | CASE_09        | Tabung penggorengan | Pakram kering           |
| 69       | CASE_08        | Tabung penggorengan | Pakram longgar/aus      |
| 65       | CASE_06        | Tabung penggorengan | Tabung penggorengan boc |
| 64       | CASE_03        | Pompa vacuum        | Mechanic Seal Pompa Mac |
| 64       | CASE_07        | Tabung penggorengan | Seal penutup tipis      |
| 62       | CASE_12        | Kondensor           | Kebocoran⁄retak pada ba |
| 61       | CASE_13        | Steam               | Lubang api stean tersun |
| 60       | CASE_15        | Steam               | Tempat pembakaran steam |

Gambar 5.11 Retrived Case List

Pendefinisian nilai kemiripan untuk pengembangan aplikasi pada penelitian ini dilakukan dengan melihat tipe data yang digunakan dan hubungan antar domain dalam satu *feature*. Berdasarkan *feature-feature* yang telah dijelaskan pada perancangan struktur kasus, maka tipe data yang digunakan adalah jenis *One of a List* dan *text*. Sedangkan pada penelitian ini nilai kemiripan antar domain dalam satu *feature* dikelompok kedalam tiga kemiripan yaitu kemiripan mutlak dengan nilai 1, kemiripan rentang dengan nilai antara lebih dari 0 dan kurang dari 1 (0 < x < 1), dan tidak ada kemiripan dengan nilai 0. Kemiripan mutlak didefinisikan ketika suatu domain kasus baru sama dengan domian kasus lama. Kemiripan rentang didefinisikan ketika domain pada kasus baru dan kasus lama tidak sama mutlak, akan tetapi masih memiliki kemiripan. Tidak adanya kemiripan didefinisikan ketika domain dalam satu *feature* antara kasus baru dengan kasus lama tidak memiliki kemiripan.

| H    | iER2LaTA2               | Kasus Baru               |        |        |                            |  |
|------|-------------------------|--------------------------|--------|--------|----------------------------|--|
|      | Parameter               | Tuas pengaduk<br>longgar | Normal | Normal | Lembek dan Tidak<br>gosong |  |
| la   | Tuas pengaduk longgar   | 1                        | 0      | 0      | 0                          |  |
| Lan  | Swish swish             | 0                        | 0      | 0      | 0                          |  |
| asus | Normal                  | 0                        | 0      | 1      | 0                          |  |
| K    | Lembek dan Tidak gosong | 0                        | 0      | 0      | 1                          |  |

Tabel 5.5 Nilai Kemiripan Adjustment Feature

Pada *type of feature matching Partial* (*case indifferent*) perhitungan nilai kemiripan dilakukan dengan membagi jumlah kata yang sama (antara dua domain yang dicocokan) dengan jumlah keseluruhan kata (domain dengan keseluruhan kata yang lebih kecil dari pada domain yang dicocokan). Nilai 1 merupakan nilai kemiripan domain *feature* Trouble dan Hasil Gorengan antara *new case* dengan *past case* dimana memiliki keseluruhan kata yang sama pada masing-masing domain *feature*.

Untuk *type of feature matching Exact* perhitungan nilai kemiripan dilakukan dengan melihat sama atau tidaknya data antara *new case* dengan *past case*. Jika sama bernilai 1 dan jika tidak sama bernilai 0, jika ada sedikit bagian yang berbeda, maka hal tersebut dianggap tidak sama dan bernilai 0. Untuk domain *feature* Bunyi bernilai 0 karena data yang diinputkan pada kasus baru berbeda dengan data pada kasus lama dan untuk domain *feature* Getaran bernilai 1 karena data yang diinputkan pada kasus lama.

Selanjutnya untuk mengetahui proses perhitungan *score* secara manual menggunakan rumus similarity

similarity (T,S) =  $\sum_{i=1}^{n} \frac{f(T_i,S_i)x W_i}{W_i}$ =  $\frac{(1 \times 3) + (0 \times 2) + (1 \times 1) + (1 \times 1)}{(3 + 2 + 1 + 1)}$ =  $\frac{5}{7}$ = 0,714 = 71 %

# Keterangan:

- T : Kasus baru
- S : Kasus yang ada dalam penyimpanan
- n : Jumlah atribut dalam setiap kasus
- i : Atribut individu antara 1 s.d n
- f : Fungsi *similarity* atribut *i* antara kasus T dan kasus S
- w: Bobot yang diberikan pada atribut ke-i

Score ini yang nantinya akan dijadikan acuan user untuk membantu dalam memberi informasi seberapa dekat kemiripan kasus baru tersebut dengan kasus lama.

#### 5.3.2 Reuse

Setelah mendapatkan daftar data-data kasus lama yang mirip dengan kasus baru, kemudian memilih salah satu kasus lama untuk digunakan sebagai solusi terhadap permasalahan kasus baru. Dapat dilihat pada Gambar 5.12.

| Kode_komponen_mesin  | VF02                                                                                       | ± |
|----------------------|--------------------------------------------------------------------------------------------|---|
| Nama_komponen_mesin  | Tabung penggorengan                                                                        | ± |
| Trouble              | Tuas pengaduk longgar                                                                      | ± |
| Bunyi                | Swishswish                                                                                 |   |
| Getaran              | Normal                                                                                     |   |
| Hasil_gorengan       | Lembek dan Tidak gosong                                                                    | ŧ |
| Jenis_kerusakan      | Seal poros tabung longgar                                                                  | ŧ |
| Penyebab_kerusakan   | Pemakaian lebih dari 3 bulan menyebabkan aus atau                                          | ŧ |
| Penanganan_kerusakan | Ganti seal poros dengan yang baru, untuk<br>selanjutnya lakukan penggantian setiap 3 bulan | ŧ |

Gambar 5.12 Selected Case

Dari keterangan gambar diatas diketahui bahwa kasus baru pada *troubleshooting* mesin memiliki permasalahan pada Tabung penggorengan dengan kerusakan yang terjadi adalah *seal* poros tabung longgar. Solusi yang bisa dijadikan refrensi oleh teknisi yaitu, mengganti *seal* poros dengan yang baru dan untuk selanjutnya melakukan penggantian setiap 3 bulan.

#### 5.3.3 Revise

Bila dicermati kasus yang terpilih, terdapat perbedaan gejala (nilai pada *adjustment feature*) dengan kasus baru, yaitu pada *feature* Bunyi. Pada kasus baru (*Target Case*) *feature* Bunyi nilainya normal, sedangkan pada kasus yang terpilih (*Selected Case*) nilainya Swishswish. Bila menurut *user* gejala pada kasus yang terpilih sudah tidak relevan dan perlu diganti maka bisa direvisi atau mengadaptasi gejala kasus baru secara otomatis dengan mengklik tombol Adaptation (lihat Gambar 5.13 dan Gambar 5.14) pada *ESTEEM Aplication Interface*.

|                                                                                                    | Dahiana                                           | Advertation                                 | In a second a Many Course | 11-1-   | Deiret  | L Luit |
|----------------------------------------------------------------------------------------------------|---------------------------------------------------|---------------------------------------------|---------------------------|---------|---------|--------|
| hange Hetrieval Attributes                                                                           | Hetrieve                                          | Adaptation                                  | Incorporate New Lase      | Help    | Print   | Exit   |
| Gambar 5.13 To                                                                                       | ombol Ada                                         | <i>ptation</i> Pad                          | a ESTEEM Aplicati         | ion Int | terface |        |
| K ESTEEM Application Interface                                                                       |                                                   |                                             |                           |         |         | ×      |
| File Help                                                                                            |                                                   |                                             |                           | v       |         |        |
| Change Retrieval Attributes                                                                          | Retrieve                                          | Adaptation                                  | Incorporate New Case      | Help    | Print   | Exit   |
| 📕 Enter Target Case                                                                                  |                                                   |                                             |                           |         | _       | X      |
| Trouble                                                                                              | Tuas penç                                         | jaduk longga                                | r                         |         | ±       |        |
| Bunyi                                                                                                | Normal                                            |                                             |                           |         |         |        |
| Getaran                                                                                              | ran Normal<br>I_gorengan Lembek dan Tidak gosong  |                                             |                           |         |         |        |
| Hasil gorengan                                                                                       |                                                   |                                             |                           |         |         |        |
| nasi_gorengan                                                                                        | Lembek d                                          | an Tidak gos                                | ong                       |         | *       |        |
| Selected Case - CASE_05                                                                              | Lembek d                                          | an Tidak gos                                | ong                       |         | ±       | ı x    |
| Selected Case - CASE_05                                                                              | Lembek d                                          | an Tidak gos                                | ong                       |         |         | x      |
| Selected Case - CASE_05<br>Kode_komponen_mesin<br>Nama_komponen_mesin                                | VF02<br>Tabung po                                 | an Tidak gos<br>enggorengan                 |                           |         |         | ×      |
| Selected Case - CASE_05<br>Kode_komponen_mesin<br>Nama_komponen_mesin<br>Trouble                     | VF02<br>Tabung pu<br>Tuas pen                     | an Tidak gos<br>enggorengan<br>gaduk longga | ong<br>                   |         |         | ×      |
| Selected Case - CASE_05<br>Kode_komponen_mesin<br>Nama_komponen_mesin<br>Trouble<br>Bunyi            | VF02<br>Tabung pr<br>Tuas pen<br>Normal           | an Tidak gos<br>enggorengan<br>gaduk longga | ong<br>                   |         |         | ×      |
| Selected Case - CASE_05<br>Kode_komponen_mesin<br>Nama_komponen_mesin<br>Trouble<br>Bunyi<br>Getaran | VF02<br>Tabung pr<br>Tuas pen<br>Normal<br>Normal | an Tidak gos<br>enggorengan<br>gaduk longga | ong                       |         |         |        |

Gambar 5.14 Hasil Kasus Terpilih Setelah Dilakukan Adaptation

Namun tidak semua proses revisi dapat dilakukan secara otomatis oleh aplikasi ini. Ketika akan melakukan revisi untuk data kasus mengenai Hasil\_gorengan, *user* bisa langsung mengganti *feature value* dari *feature* Hasil\_gorengan secara manual. Teknik Adaptasi sulit untuk digeneralisir dan diterapkan. Terkadang juga adapatasi tidak perlu dilakukan karena pada saat *user* (teknisi) melakukan *retrieve* kasus, sebenarnya *user* sudah melakukan adapatasi secara internal (Riesbeck, 1996). Memang, terdapat banyak manfaat yang diperoleh dengan menjaga peran manusia dalam proses revisi ini.

#### 5.3.4 Retain

Kasus yang telah direvisi bisa disimpan ke dalam *case base Troubleshooting* Mesin dengan mengklik tombol *Incorporate New Case* seperti pada Gambar 5.15 pada *ESTEEM Aplication Interface*, kemudian nama kasusnya seperti pada gambar 5.16.

| nge Retrieval Attributes       | Retrieve                               | Adaptati     | on Incorpora   | ate Ne    | w Case  | Help  | Print |   |
|--------------------------------|----------------------------------------|--------------|----------------|-----------|---------|-------|-------|---|
| Gai                            | mbar 5.15                              | Tombol       | Incorporate    | e New     | Case    |       |       |   |
| K ESTEEM Application Interface |                                        |              |                |           |         |       | ×     |   |
| File Help                      | (                                      | (            |                |           |         |       |       |   |
| Change Retrieval Attributes    | Retrieve                               | Adaptation   | Incorporate Ne | w Case    | Help    | Print | Exit  |   |
| 📡 Enter Target Case            |                                        |              |                |           |         |       | ×     |   |
| Trouble                        | Tuas pengaduk longgar                  |              |                |           |         | *     |       |   |
| Bunyi Normal                   |                                        |              |                |           |         |       |       |   |
| Getaran                        | Normal                                 |              |                |           | 9       | 1000  |       |   |
| Hasil_gorengan                 | Lembek dan Tidak gosong Incorporate Ca |              |                | ise in Ca | se-Base |       |       |   |
|                                |                                        |              | C              | Case Na   | me: CAS | SE_22 |       | ] |
| Selected Case - CASE_05        |                                        |              |                | ان<br>ا   | ОК      | Rese  | .t    |   |
| Kode_komponen_mesin            | VF02                                   |              |                |           |         |       |       |   |
| Nama_komponen_mesin            | Tabung pe                              | enggorengan  |                |           |         | ±     |       |   |
| Trouble                        | Tuas penç                              | jaduk longga | r              |           |         | *     |       | 1 |
| Bunyi                          | Normal                                 |              |                |           |         |       |       |   |
| Calara                         | Normal                                 |              |                |           |         | -     |       |   |
| Gergian                        | Normal                                 |              |                |           |         |       |       |   |

Gambar 5.16 Penambahan Kasus Baru Pada Case-Base

Menurut Watson (2003), proses *Retain* diapit oleh dua proses lainnya, *Review* dan *Refine*. Pada proses *Review*, *user* (teknisi) melakukan diskusi dalam sebuah tim (divisi perawatan). Hasil diskusi tersebut berupa ulasan yang mengerucut pada keputusan untuk mempertahankan kasus baru pada *troubleshooting* mesin ini sebagai kasus baru dalam *case base*, atau tidak dipertahankan.

Bila kasus ini dianggap relevan dan perlu maka kasus baru akan tetap disimpan dalam *case base. Case base* tidak bersifat statik, dan bukan merupakan unit penyimpanan data yang hanya terus bertambah. Sebaliknya, *case base* mengumpulkan kasus-kasus dalam sebuah *database* kasus dan sekaligus membuang pengetahuan yang sudah lama. Dari waktu ke waktu, bisa saja informasi terhadap kasus-kasus *troubleshooting* mesin berubah, bisa jadi apa yang hari ini berguna, belum tentu besok masih berguna. Oleh karena itu, perlu juga upaya perbaikan (*Refine*) secara berkala dalam menyimpan kasus ini oleh *user* dan tim yang bertanggungjawab dalam proses *troubleshooting* mesin *Vacuum Frying* pada CV Kajeye Food.

#### 5.4 Analisa Sistem

Bisa dikatakan dalam melakukan *troubleshooting* mesin *Vacuum Frying*, CV Kajeye Food belum memanfaatkan aplikasi berbasis komputer yang bisa memberikan kemudahan. Keberadaan pengalaman teknisi pada kasus *troubleshooting* mesin *Vacuum Frying* belum diorganisasikan dengan baik. Dengan pengembangan *prototype* Aplikasi *troubleshooting* mesin *Vacuum Frying* diharapkan dapat diimplementasikan pada CV Kajeye Food dan memberikan kemudahan khususnya pada divisi perawatan dalam melakukan *troubleshooting* mesin *Vacuum Frying* secara cepat. Adapun kelebihan *prototype* Aplikasi *troubleshooting* mesin *Vacuum Frying* dibandingkan penggunaan metode lama disajikan pada Tabel 5.6.

|     |                     | Tabel 5.6 Perbandingan Sistem La                    | ma Dengan Sistem Baru                                                           |
|-----|---------------------|-----------------------------------------------------|---------------------------------------------------------------------------------|
| No  | Unsur<br>Pembanding | Metode Lama                                         | Metode baru dengan CBR                                                          |
| 1   | Kecepatan           | Pencarian solusi dilakukan dengan mengandalkan daya | Memungkinkan dapat dilakukannya<br>pencarian solusi dengan cepat oleh user atau |
|     |                     | ingat. Bila teknisi ahli atau                       | pembantu teknisi ahli dengan memasukkan                                         |
|     |                     | pakar berhalangan, maka terjadi                     | adjustment feature sesuai dengan kondisi                                        |
|     |                     | penundaan perbaikan, sehingga                       | pada mesin. Kemudian <i>prototype</i> akan                                      |
|     |                     | memakan waktu yang lama.                            | memiliki kemiripan dengan kasus baru.                                           |
|     |                     |                                                     |                                                                                 |
| 2   | Fleksibilitas       | Dibutuhkan teknisi ahli                             | Sifat dari kecerdasan buatan yang bisa                                          |
|     |                     | berpengalaman yang sudah                            | digandakan dan digunakan oleh siapa saja                                        |
|     |                     | lama melakukan                                      | tanpa harus adanya orang yang ahli dibidang                                     |
|     |                     | troubleshooting pada mesin                          | tersebut. Hal ini memungkinkan aplikasi                                         |
|     |                     | Vacuum Frying.                                      | troubleshooting mesin Vacuum Frying                                             |
|     |                     |                                                     | digunakan oleh orang yang bukan ahli di                                         |
|     |                     |                                                     | bidang ini.                                                                     |
| 3   | Konsistensi         | Teknisi ahli sebagai manusia                        | Mampu memberikan hasil yang konsisten,                                          |
|     |                     | tidak lepas dari sifat lupa atau                    | karena pencarian kesimpulan dilakukan oleh                                      |
| E D |                     | kurang ketelitian karena faktor                     | mesin komputer terhadap kasus-kasus lama                                        |
| 43  |                     | usia dan yang lainnya, sehingga                     | yang disimpan dalam <i>database</i> kasus.                                      |
|     |                     | hasil inkonsisten dapat terjadi.                    |                                                                                 |
| 4   | Kepuasan            | Manusia dalam memberi                               | Hasil dan kesimpulan yang dihasilkan oleh                                       |
|     | User                | penilaian tidak lepas dari unsur                    | mesin komputer bersifat objektif. Sehingga                                      |
|     |                     | subjektivitas, sehingga sangat                      | tingkat akurasi terjamin.                                                       |
| 5   |                     | dimungkinkan mengurangi nilai                       |                                                                                 |
|     | VAV                 | akurasi terhadap kesimpulan                         | A BRA                                                                           |
|     | <b>ELIXYA</b>       | yang dihasilkan.                                    | A BURNER                                                                        |

Dengan diimplementasikan *prototype* ini pada perusahaan kemudian dilakukan proses *retrieve*, yaitu penelusuran kasus lama untuk dapat digunakan mencari solusi dari kasus baru, setelah ditemukannya kasus lama yang relevan dengan permasalahan kasus baru kemudian dilakukan proses *reuse* yaitu menggunakan kembali solusi kasus lama yang

relevan tersebut untuk digunakan menyelesaikan permasalahan baru. Proses *retrieval* dan *reuse* yang dilakukan perusahaan dapat dikatakan telah melakukan uji verifikasi. Bila menurut perusahaan gejala pada kasus lama yang terpilih sudah tidak relevan dan perlu diganti maka dilakukan proses *revise* atau memperbaiki kasus lama dengan mengadaptasi kasus baru karena dari waktu ke waktu bisa saja terjadi perubahan. Proses *revise* yang dilakukan perusahaan dapat dikatakan telah melakukan uji validasi. Kasus yang telah dilakukan proses *revise* atau terdapat kasus baru yang belum ada pada *case base* kemudian dilakukan proses *retain* atau menyimpan kedalam *case base*. Dengan dilakukannya proses *retain* berarti perusahaan telah melakukan proses secara keseluruhan dan dapat dikatakan telah melakukan uji *prototype*.